# #西门子 S7200PPI 驱动 V1.0 帮助

# 1、设备简介

本驱动构件用于读写西门子 S7200 系列 PLC 设备的各种寄存器的数据;

| 驱动类型 | 串口设备                         |
|------|------------------------------|
| 通讯协议 | 采用西门子 PPI 协议                 |
| 通讯方式 | 主从通讯方式 (一主一从)。驱动构件为主站,设备为从站。 |

### 2、硬件连接

与设备通讯之前,必须保证通讯连接正确。

通讯连接方式:

<1>采用标准串口型号的西门子 PC/PPI 电缆。电缆波特率 DIP 开关设置请参见 <u>附录 1</u>;
<2>采用 RS232/485 转换器连接, RS485 的 A 正 B 负与 PLC 编程口 3 正 8 负连接。
<3>触摸屏的 RS485 接口的 A 正 B 负与 PLC 编程口 3 正 8 负连接。

正知触摸屏

S7 200

| RS485+ 7 | <br>3 |
|----------|-------|
| RS485- 8 | <br>8 |

注意:

1.本驱动只支持串口型号的 PPI 电缆,不支持 USB 型号的 PPI 电缆,使用时请注意。

2.触摸屏的 RS485 接口的详细引脚定义请查阅产品手册相关说明。

## 3、设备通讯参数

"S7200PPI"通讯参数设置如下:

| 设备类型 <b>:</b> | S7200PPI | ▼ 端口类型 | : 串口  | • |
|---------------|----------|--------|-------|---|
| 串口参数一         |          |        |       |   |
| 端口:           | COM1 💌   | 波特率:   | 9600  | • |
| 校验:           | 【偶校验 ▼   | 数据位:   | 8     | • |
| 停止位:          | 1 💌      | 超时时间:  | 300   |   |
| 以太网参数         |          |        |       |   |
| IP地址:         |          |        | ı:  o |   |

| 设置项   | 参数项             |
|-------|-----------------|
| 通讯波特率 | 19200、9600(默认值) |
| 数据位位数 | 8               |
| 停止位位数 | 1               |
| 奇偶校验位 | 偶校验             |

其中父设备通讯参数设置应与设备的通讯参数相同。

设备通讯参数的具体设置方法参见 附录 2

注意:本驱动不支持 PLC "187.5K"的波特率,在设置时请注意。

# 4、变量属性

本驱动构件可增加类型如下:

| 寄存器      | 数据类型                    | 操作方式 |
|----------|-------------------------|------|
| I输入映象寄存器 | BIT                     | 只读   |
| Q输出映象寄存器 | BIT                     | 读写   |
| M 中间存储器  | BIT                     | 读写   |
| V 数据存储器  | SHORT,USHORT,LONG,FLOAT | 读写   |
| SM 特殊寄存器 | BIT                     | 读写   |

| AI 寄存器  | SHORT | 只读 |
|---------|-------|----|
| AQ 寄存器  | SHORT | 读写 |
| T时间寄存器  | SHORT | 读写 |
| C 计数寄存器 | SHORT | 读写 |

地址范围参见 <u>附录3</u>

注意:本版本驱动不支持 BYTE。

## 5、变量地址示意

| 寄存器名<br>称 | 读写属性 | 数据类型  | 变量类       型 | 寄存器说明                                          |
|-----------|------|-------|-------------|------------------------------------------------|
| V400      | 读写   | SHORT | 短整型         | V 区地址为 400 的寄存器<br>(二个字节)                      |
| V416      | 读写   | LONG  | 长整型         | V 区地址为 416 的寄存器<br>(四个字节 416、417、418<br>和 419) |
| Q0        | 读写   | BIT   | BOOL        | 对应 Q 区的 Q0.0 位                                 |
| IO        | 只读   | BIT   | BOOL        | 对应 I 区的 I0.0 位                                 |
| Q10       | 读写   | BIT   | BOOL        | 对应 Q 区的 Q1.0 位                                 |
| I10       | 只读   | BIT   | BOOL        | 对应 I 区的 I1.0 位                                 |

注意: I, Q, M, SM, 地址为乘以 10, 0 代表 0.0,1 代表 0.1, 10 代表 1.0, 20 代表 2.0

# 6、特殊应用的开发

本设备构件目前只实现部分通讯功能,如需要用作其它用途或本构件不能满足要求时,可自行进行开发,也可以提出具体的技术要求,由我们亲自为您定制。

#### 附表:

### 附录 1

采用标准串口型号的西门子 PC/PPI 电缆。电缆波特率 DIP 开关设置如下:

### 1) 带有 5 个 DIP 开关的电缆

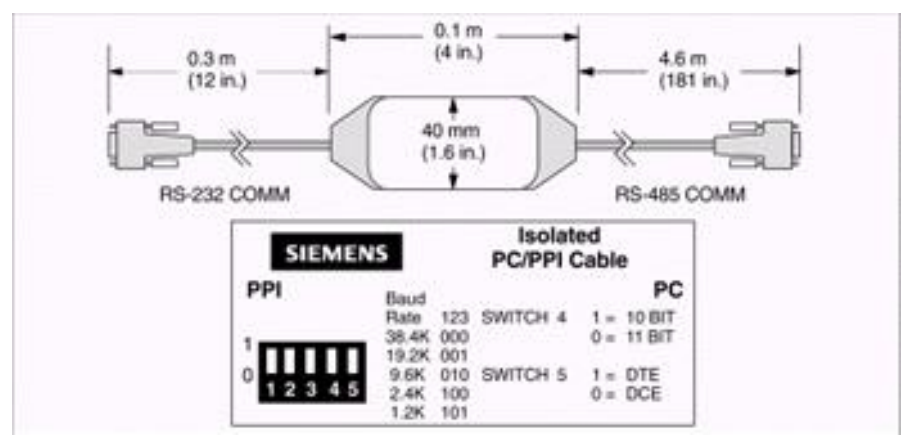

#### PC/PPI 电缆波特率开关选择

| 波特率   | 开关(1=上) |
|-------|---------|
| 38400 | 000     |
| 19200 | 001     |
| 9600  | 010     |
| 4800  | 011     |
| 2400  | 100     |
| 1200  | 101     |
| 600   | 110     |

#### 2) 带有 8 个 DIP 开关的电缆

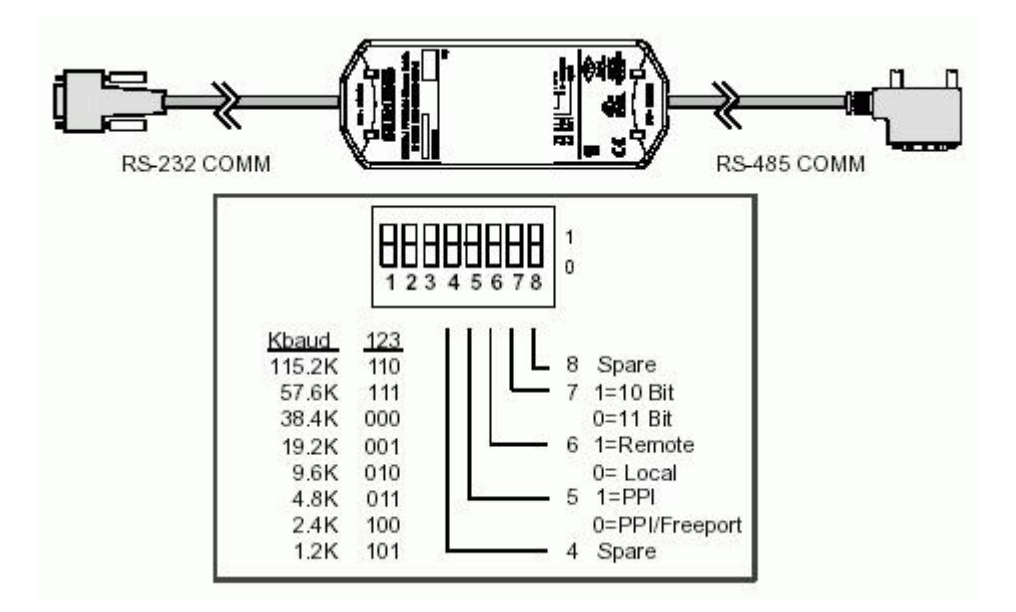

#### PC/PPI 电缆波特率开关选择

| 波特率    | 开关(1=上) |
|--------|---------|
| 115200 | 110     |
| 57600  | 111     |
| 38400  | 000     |
| 19200  | 001     |
| 9600   | 010     |
| 4800   | 011     |
| 2400   | 100     |

#### 1200 101

注释:其中需要把开关5设置为0,即选择 Freeport 项。

PC/PPI 电缆上的波特率 DIP 开关设置,必须与 PLC 波特率设置以及上位机 SET PG/PC Interface 中的设置一致,西门子 S7-200 PLC 的波特率可通过 STEP7-Micro/WIN 编程软件来设置。

附录 2

#### S7200 PLC 通讯参数设置:

S7200 系列 PLC 可以通过西门子 STEP7-Micro/WIN 为 S7-200PLC 配置波特率和 PLC 地址。当为 S7-200 修改参数后,需要将改动参数的系统块下载至 S7-200。每台 S7-200 CPU 的默认波特率为 9.6 kbps(即: 9600 bps),默认 PLC 地址为 2。当 PLC 设置 地址时,一次只能连接并设置一个 PLC。

注:本驱动不支持 USB 型号的 PC/PPI 电缆,但可以通过 USB PC/PPI 电缆对 PLC 进行通讯参数的设置。

#### S7200 PLC 通讯参数设置方法:

- 1) 连接好 PLC 及 PPI 电缆, PLC 上电, 运行 STEP7-Micro/WIN 编程软件。
- 2) 设置 PG/PC 接口:

点击位于浏览条上的"设置 PG/PC 接口"图标按钮,或打开指令树中的"通信" 文件夹,选择"设置 PG/PC 接口"图标双击(参考下图 1、图 2)。

在弹出的"设置 PG/PC"窗口选择"PC/PPI cable(PPI)",根据所用串口或 USB 的 PPI 电缆,在其属性的"本地连接"页面中选择相应的 COM 口或 USB,然后确认完成 PG/PC 接口设置。

| 应用程序访问点(A):<br>Micro/WIN> PC/                                           | e性 - PC/PPI cable(PPI)<br>PPI 本地连接 |      |    |
|-------------------------------------------------------------------------|------------------------------------|------|----|
| (Standard for Micro/WI)<br>三使用的接口参数分配で)<br>PC/PPI cable(PPI)            | 连接到 (C):                           | COM1 | [  |
| 響 (元)><br>響ISO Ind. Ethernet -<br>響PC/PPI cable(PPI)<br>■TCP/IP -><br>↓ |                                    |      |    |
| (Assigning Parameters +<br>:able for an PPI Networ<br>-接口               |                                    |      |    |
| 添加/删除:                                                                  | 确认 缺省(0)                           |      | 帮助 |

3) PLC 通信地址、波特率获取:

点击位于浏览条上的"通信"图标按钮(图1),或打开指令树中的"通信"文件 夹,选择"通信"图标双击(图2)。

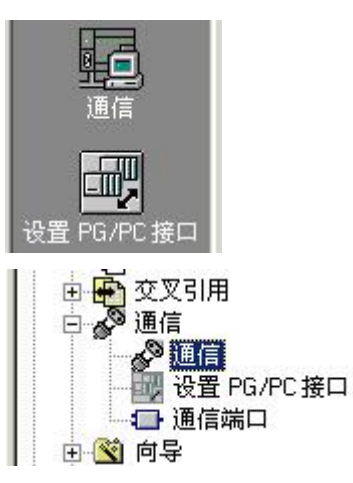

 图 1. 浏览条 "通信"、"设置 PG/PC 接口"图标按钮
 图 2. 指令树 "通信"、"设置

 PG/PC 接口"图标

也可以选择菜单命令查看(View)> 组件(Component)> 设置 PG/PC 接口(Set PG/PC Interface), 弹出设置"通信"窗口(下图)。

| 也址<br>本地:<br>远程:             | 0                 | PC/PPI Cable(PPI)<br>地址:0 |
|------------------------------|-------------------|---------------------------|
| PLC 类型:                      | CPU 224 REL 02.00 | CP0 224 REL 02.00<br>地址:2 |
| ☑ 随项目保存设置                    |                   |                           |
| 网络参数                         |                   |                           |
| 接口:                          | PC/PPI cable(USB) |                           |
| 协议:                          | PPI               |                           |
| 模式:                          | 10 位              |                           |
| 最高站地址(HSA):                  | 31                |                           |
| ▶ 支持多主站                      |                   |                           |
| ·<br>传输速率                    |                   |                           |
| 波特率                          | 9.6 kbps          |                           |
| 🗆 搜索所有波特率                    |                   |                           |
| <b>10 m</b> 4 <del>0</del> m | 1                 |                           |

双击右上侧"双击刷新"图标,可检测总线所有连接的 S7-200 系列的 PLC,找到 对应地址的 PLC 后,选中该 PLC,此时左上"地址"框中"远程"变为所选择 PLC 的 参数,"PLC 类型"也会显示对应 PLC 的类型及版本号(如上图所示)。之后点击右下 角"确认"按钮,完成 PLC 的选择。

如果未找到相应的 PLC 或 PLC 通讯波特率未知,可先检查 PLC 及 PPI 电缆是否存在问题,之后选中左下"搜索所有波特率"选择框,再进行 PLC 检测。

4) 通信参数修改:

选择对应 PLC 之后,双击指令树中的"通信"文件夹中"通信端口"图标(参见 图 2),弹出"系统块通信端口"设置窗口(下图)。

| 系统块       | 通信端口                                    |            |          |      |
|-----------|-----------------------------------------|------------|----------|------|
|           | ***                                     |            |          |      |
|           | - 四元 - 四元 - 四元 - 四元 - 四元 - 四元 - 四元 - 四元 | 端口の        | 端口 1     |      |
|           | PLC 地址:                                 | 2          |          | (范围: |
|           | 最高地址:                                   | 31         |          | (范围  |
| • 💽 增加存储区 | 波特率:                                    | 9.6 kbps 💌 | <u> </u> |      |
|           | 重试次数:                                   | 3          |          | (范围) |
|           | 地址间隔刷新系数:                               | 10         |          | (范围  |

对右侧通信端口页面中 "PLC 地址"、"波特率" 等通讯参数进行设置,对于部分 高端型号 PLC,有两个通讯端口,用户可根据需要分别进行设置。

注意:本驱动不支持"187.5K"的波特率方式通讯,在设置时请选择为 9.6kbps 或 19.2kbps。 "通用串口父设备"中波特率参数与此对应。

5) 下载通信参数设置(系统块):

完成以上通信参数修改后,保存并选择菜单命令 文件(File) >下载(Download),在 弹出的"下载"窗口中,确认"选项"栏中"系统块"选择框选中后,点击"下载"按 钮将设置下载到 PLC,完成参数修改。

注意:如果此时 PLC 中程序与上位机 STEP7-Micro/WIN 所打开程序不同时,请打开对 应工程进行通讯参数的修改和下载。或者将"选项"栏中默认选中的"程序块"、"数据 块"两个选择框勾选去掉。以免因误操作将 PLC 中程序清掉。

#### 附录3

### PLC 寄存器地址范围表:

| CPU 型号 | I寄存器点数 | Q寄存器点数 | M 寄存器点数 | V寄存器字节数 |
|--------|--------|--------|---------|---------|
| 210    | 0-0.3  | 0-0.3  | 0-5.7   | 无       |

| 212 | 0-7.7        | 0-7.7           | 0-15.7           | 0-1023(1024 个 字     |
|-----|--------------|-----------------|------------------|---------------------|
|     |              |                 |                  | 0 1025(1021   1     |
|     |              |                 |                  | 节)                  |
|     |              |                 |                  |                     |
| 214 | 0-7.7        | 0-7.7           | 0-31.7           | 0-4095(4096 个字      |
|     |              |                 |                  | (井)                 |
|     |              |                 |                  | 1. )                |
| 215 | 0-7.7        | 0-7.7           | 0-31.7           | 0-5119(5120 个字      |
|     |              |                 |                  | -++*\               |
|     |              |                 |                  | רד (                |
| 216 | 0-7.7        | 0-7 7           | 0-31 7           | 0-5119(5120 个字      |
|     |              | • • • •         |                  | 0 0 11 ) (0 120   1 |
|     |              |                 |                  | 节)                  |
| 221 | 0.15.7       | 0 15 7          | 0.21.7           |                     |
| 221 | 0-15.7       | 0-15./          | 0-31./           | 0-2047(2048 个子      |
|     |              |                 |                  | 节)                  |
|     |              |                 |                  | ,                   |
| 222 | 0.0-15.7(128 | 0.0-15.7(128 点) | 0-31.7(256 点)    | 0-2047(2048 个字      |
|     | 点)           |                 |                  | - 井)                |
|     |              |                 |                  | (•)                 |
| 224 | 0.0-15.7(128 | 0.0-15.7(128 点) | 0.0-31.7(256 点)  | 0-5119(5120 个字      |
|     | 占、           |                 |                  | -++*\               |
|     | ~~ <i>)</i>  |                 |                  | רד (                |
| 226 | 0.0-15.7(128 | 0 0-15 7(128 占) | 0 0-31 7(256 占)  | 0-5119(5120 个字      |
|     | L.           | 0.0-13.7(120 m) | 0.0-01.7 (200 M) |                     |
|     | 点)           |                 |                  | 节)                  |
|     |              |                 |                  |                     |